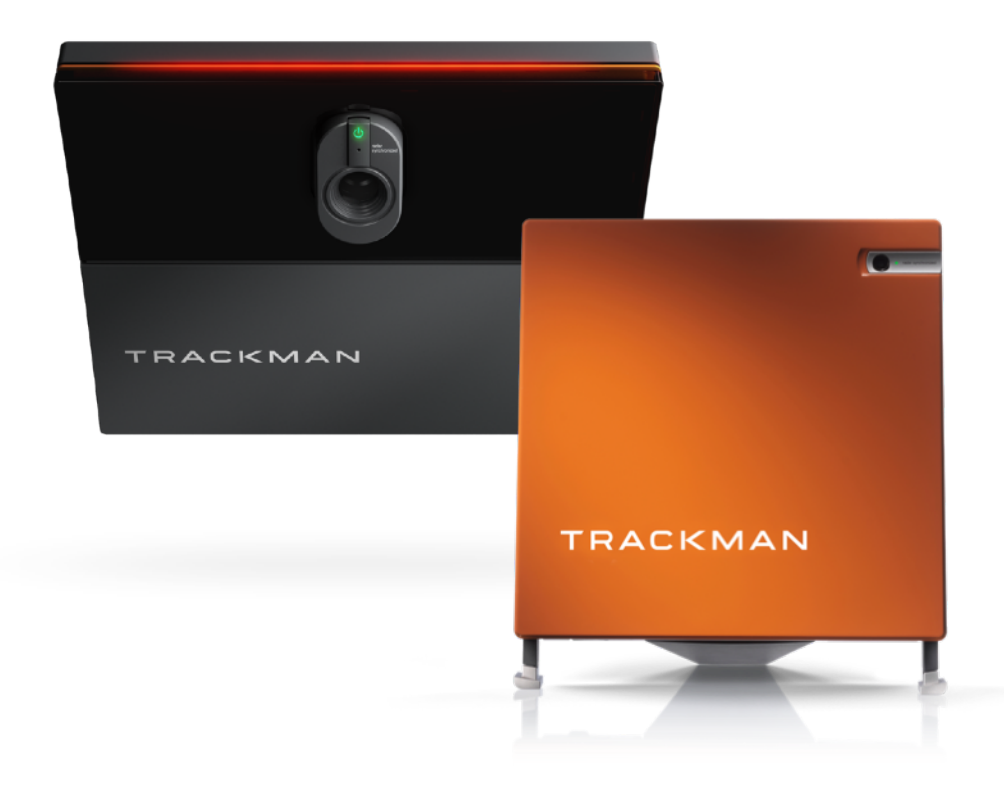

## TRACKMAN

## 操作マニュアル

練習/バーチャルゴルフ

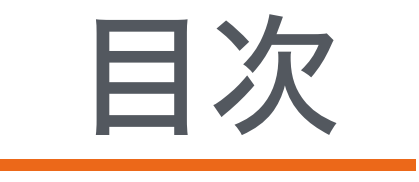

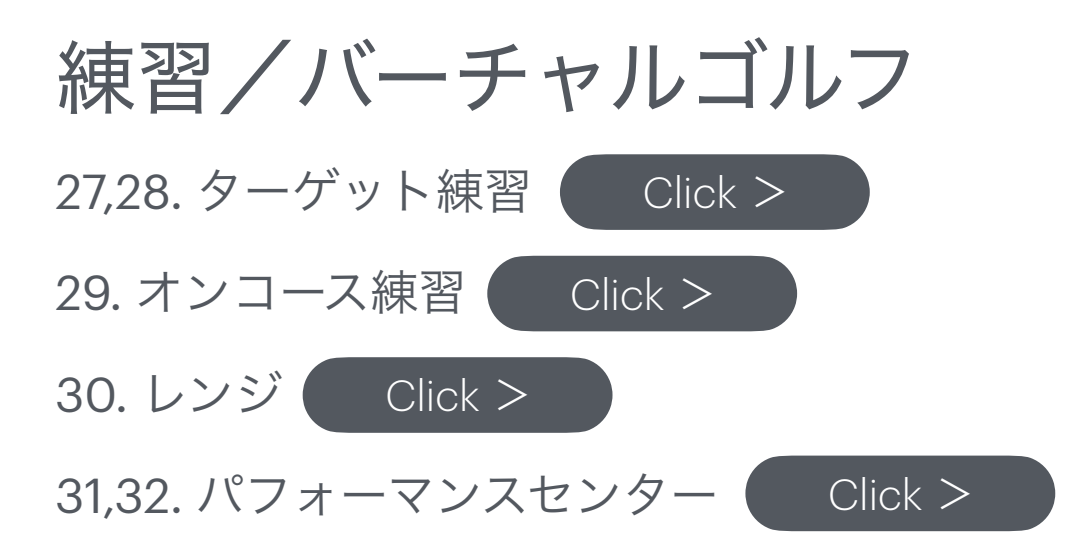

終了する場合は こちらをクリック

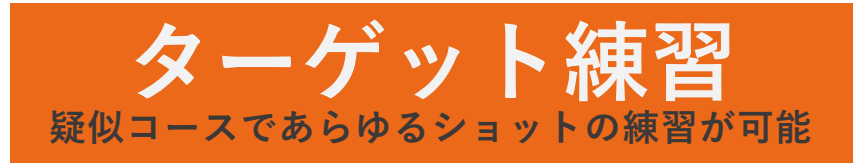

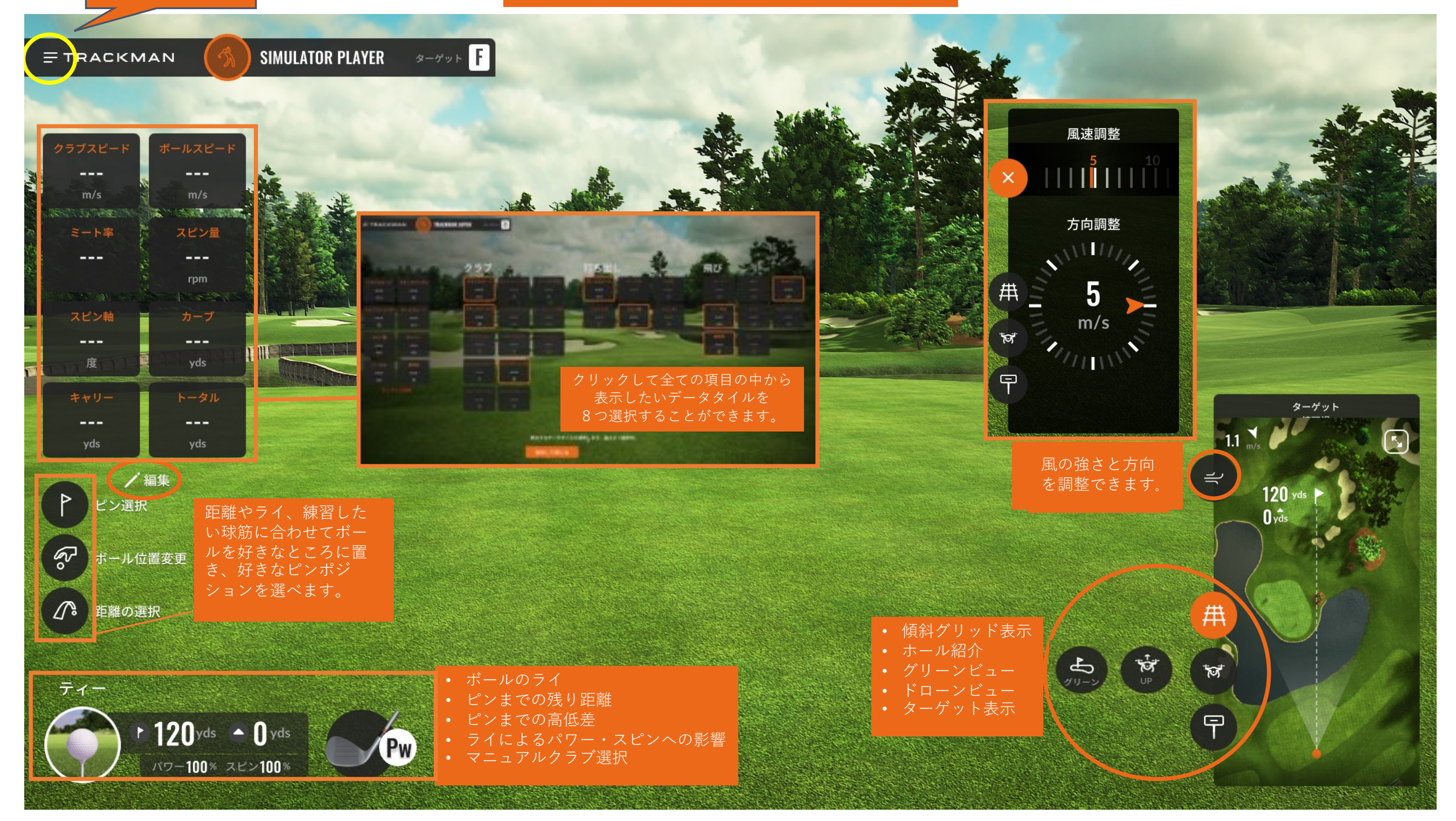

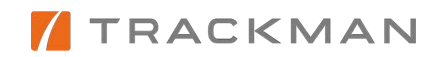

終了する場合は こちらをクリック

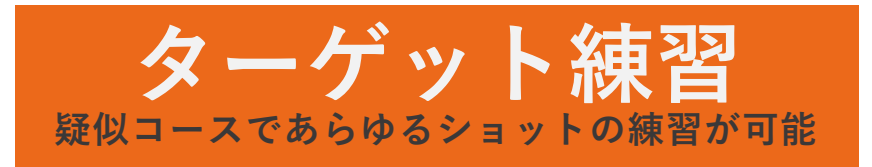

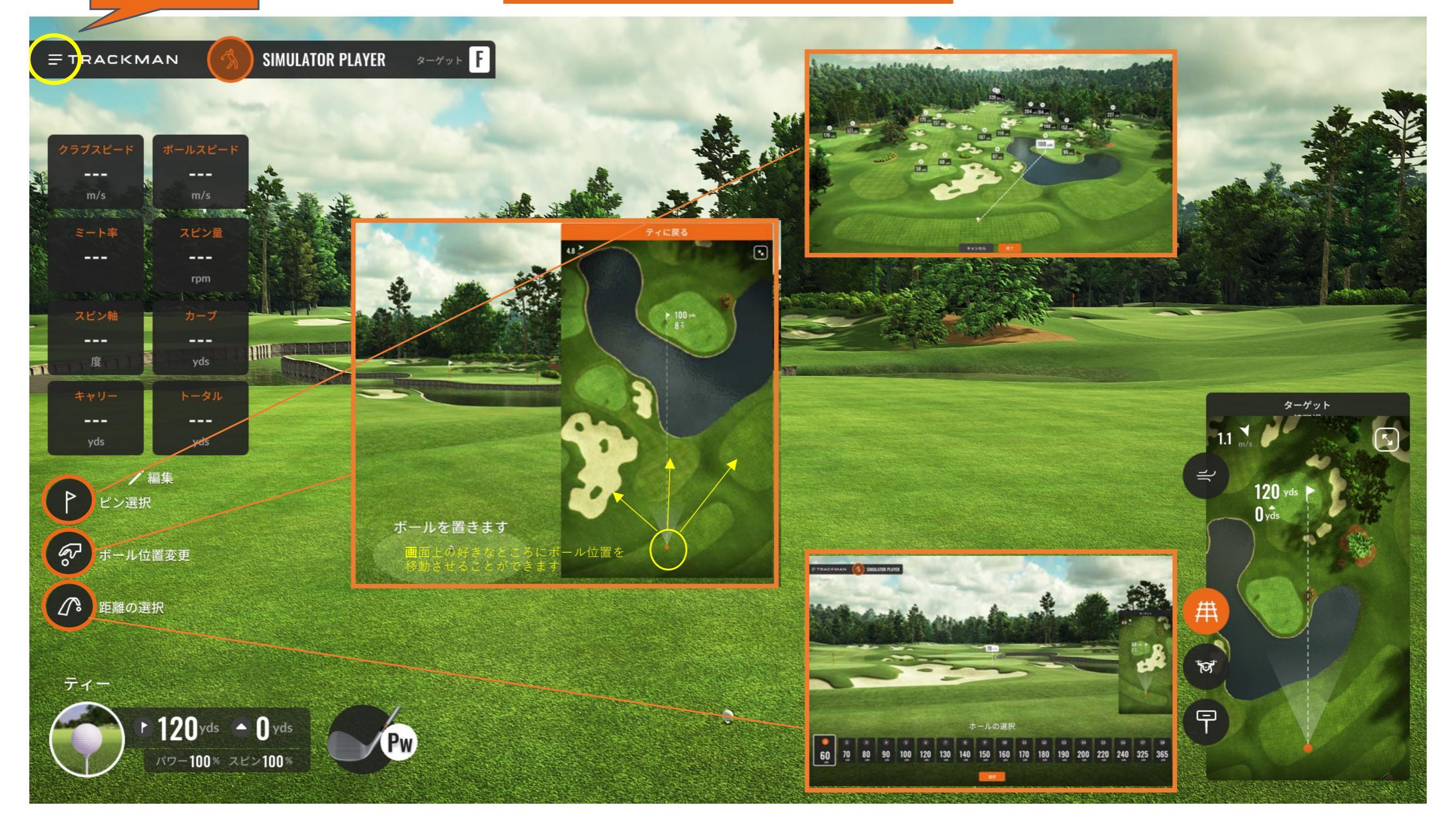

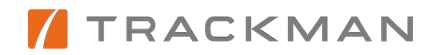

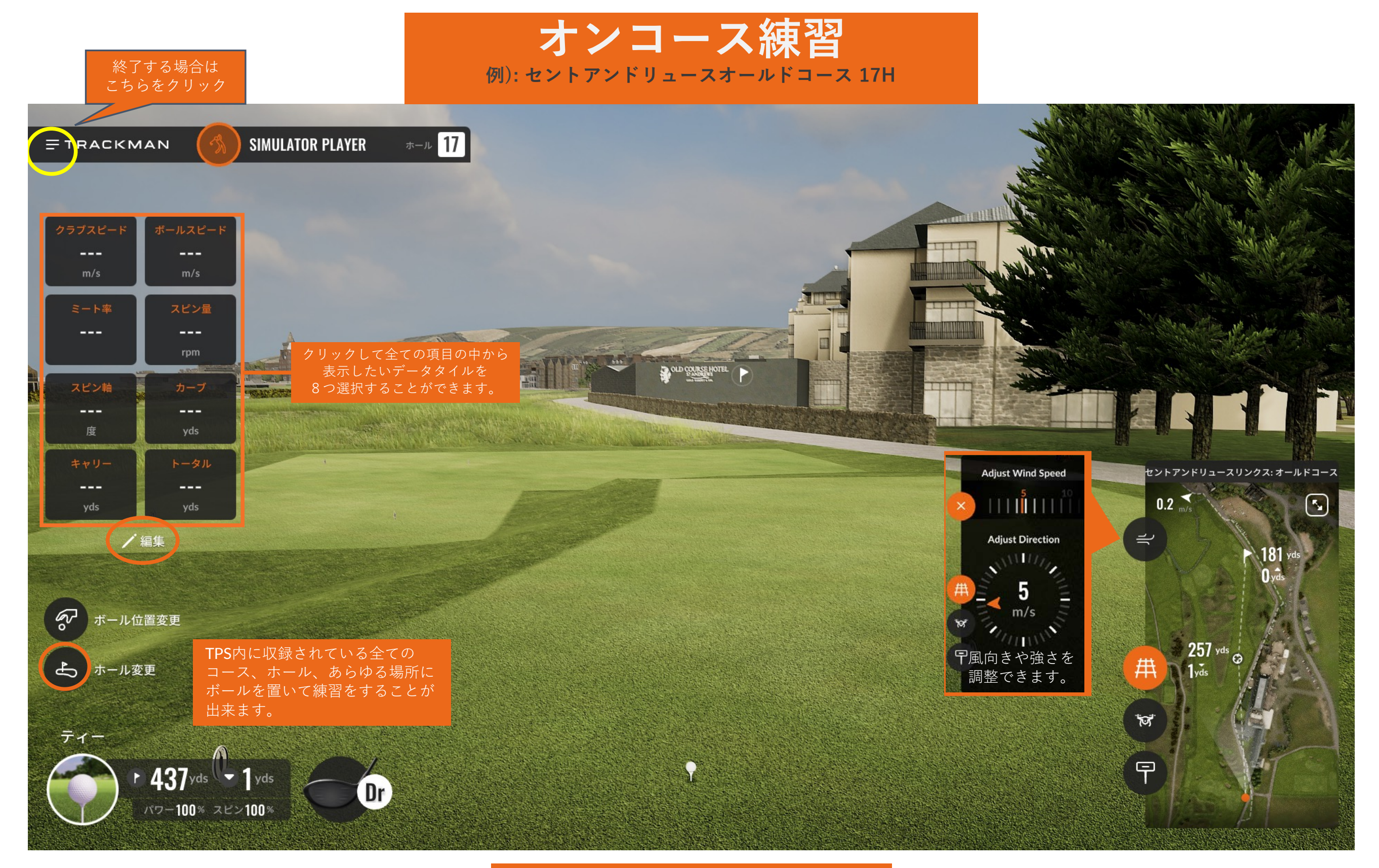

ターゲット練習と同じ要領でお使いください。

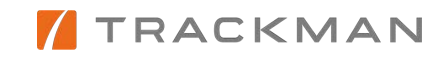

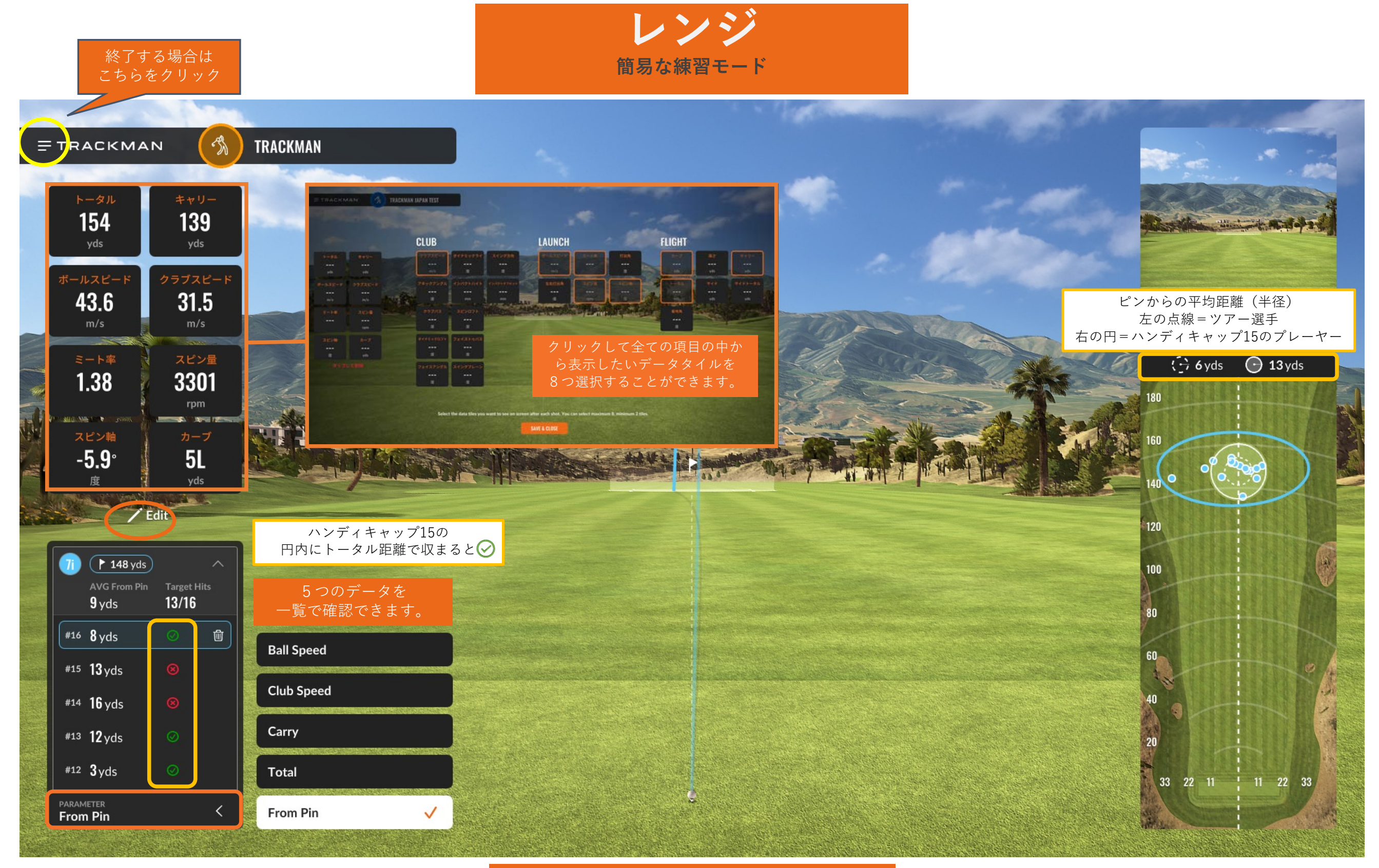

ターゲット練習と同じ要領でお使いください。

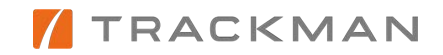

## パフォーマンスセンター ッアープロに人気の機能がTPSに追加!

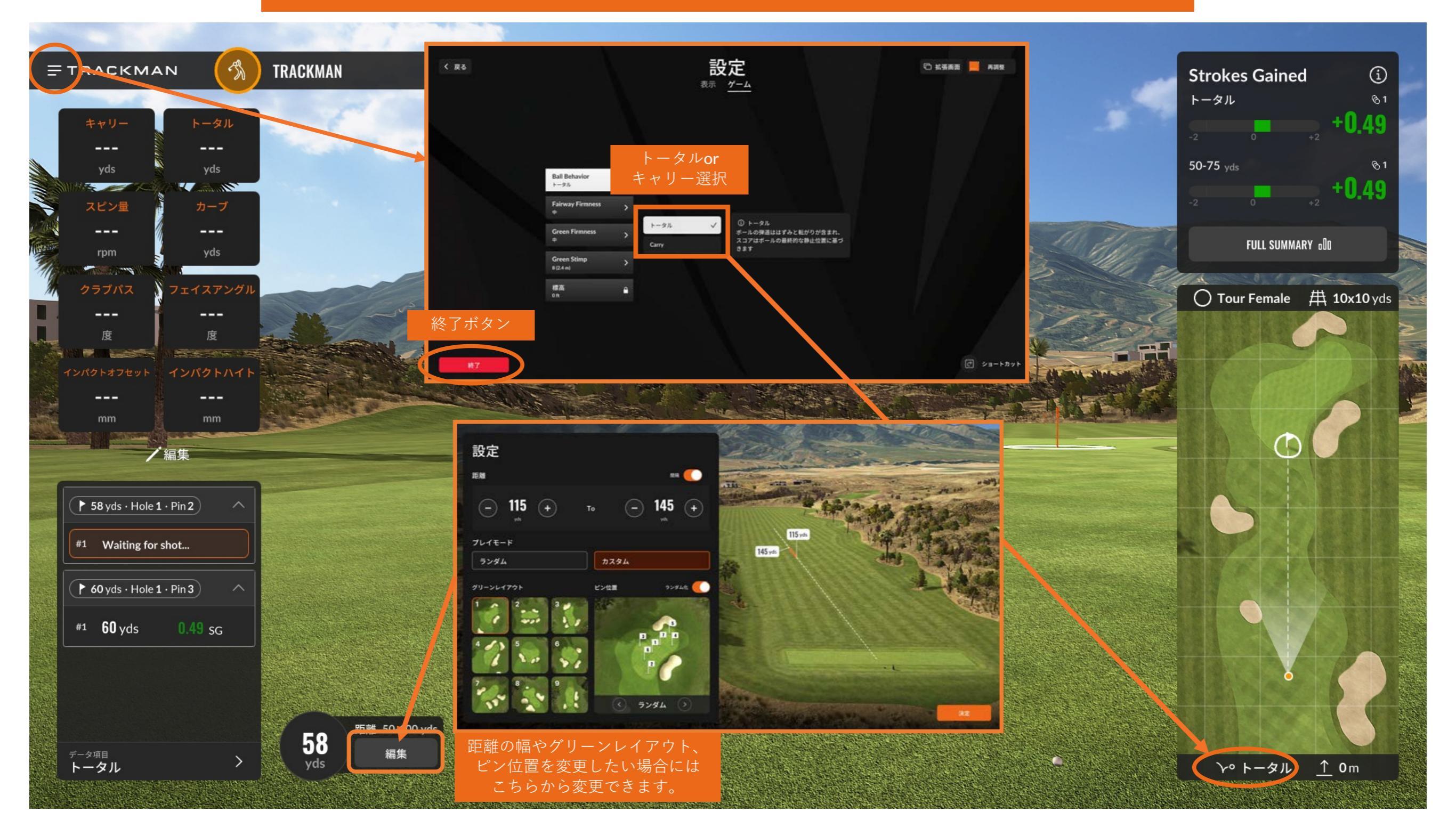

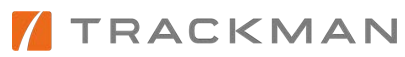

終了する場合は こちらをクリック パフォーマンスセンター ッアープロに人気の機能がTPSに追加!

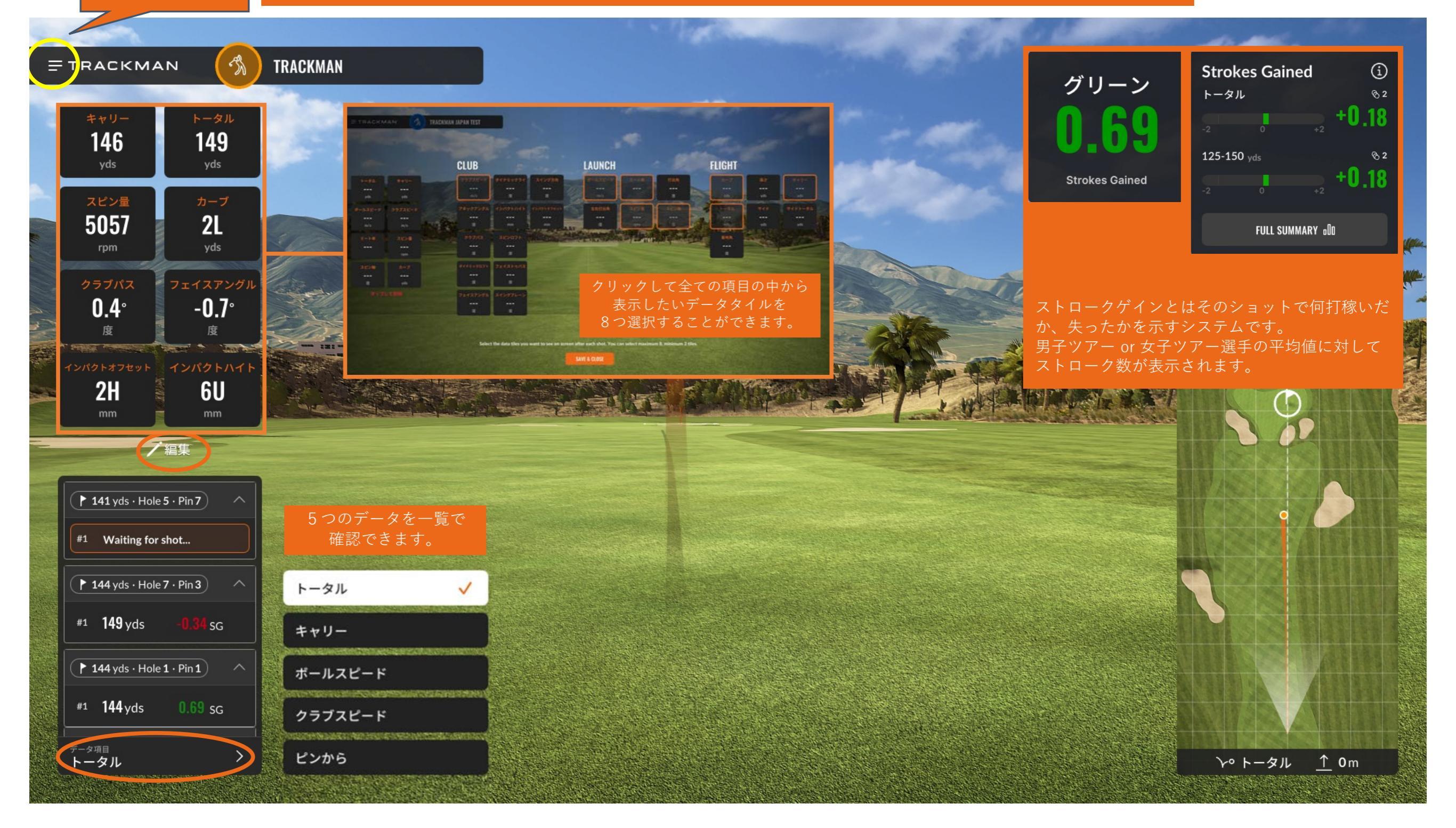

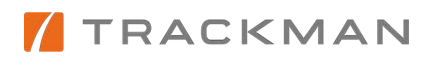